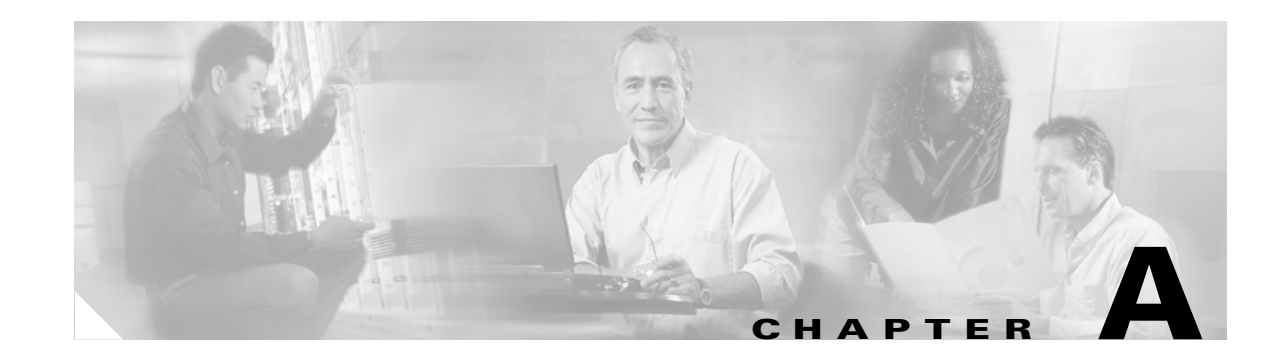

# Mounting and Unmounting the DVD-ROM Drive on Solaris/Linux

You can install the MWTM server or client software from a DVD-ROM drive connected to your local system or from a DVD-ROM drive connected to a remote system. In either case, you must first mount the DVD-ROM drive. Mounting a device makes it available to the local file system.

This appendix presents the DVD-ROM drive mounting and unmounting instructions in the following sections:

- Mounting a Local DVD-ROM for Solaris, page A-1
- Mounting a Local DVD-ROM for Linux, page A-3
- Mounting an Network File System-Exported DVD-ROM Drive, page A-3
- Unmounting the DVD-ROM Drive, page A-7

### Mounting a Local DVD-ROM for Solaris

To mount a local DVD-ROM for Solaris:

- **Step 1** Insert the MWTM DVD-ROM into the DVD-ROM drive.
- **Step 2** Log in as the root user, as described in the "Becoming the Root User" section on page 2-3. The command prompt changes to the pound sign (#).
- **Step 3** If the */cdrom* directory does not already exist, create it using the **mkdir** command:

# mkdir /cdrom

**Step 4** Mount the DVD-ROM drive.

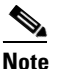

• The vold process manages the DVD-ROM device and performs the mounting. The DVD-ROM should mount automatically onto the */cdrom/mwtm50* or */cdrom/cdrom0* directory.

If you are running File Manager, a separate File Manager window displays the contents of the DVD-ROM.

**Step 5** If the */cdrom/mwtm50* or */cdrom/cdrom0* directory is empty because the DVD-ROM was not mounted, or if File Manager did not open a window displaying the contents of the DVD-ROM, verify that the vold daemon is running by entering the following command:

# ps -e | grep vold | grep -v grep

- **Step 6** Do one of the following:
  - If the vold daemon is running, the system displays the process identification number of vold. If the system does not display anything, restart the daemon by entering the following command:

```
# /usr/sbin/vold &
```

• If the vold daemon is running but did not mount the DVD-ROM, then stop the vold daemon process using the **kill** command and restart the daemon:

```
# kill -15 process_ID_number
# /usr/sbin/vold &
```

```
Note
```

To stop the vold process, you must know the process identification number. If you do not know the process identification number, enter the **ps** command shown in Step 5.

**Step 7** If you have problems with the vold daemon, use the following **mount** command to mount the DVD-ROM directly:

# mount -F hsfs -r ro /dev/dsk/device\_filename /cdrom/mwtm50

or

```
# mount -F hsfs -r ro /dev/dsk/device_filename /cdrom/cdrom0
```

Where:

-F indicates the type of file system (hsfs for the ISO 9660 standard).

-r ro mounts the DVD-ROM in read-only mode.

*device\_filename* is the name of the device, such as /*dev/dsk/cxtyd0sz* where *x* is the DVD-ROM drive controller number, *y* is the DVD-ROM drive SCSI ID number, and *z* is the slice partition on which the DVD-ROM is located.

#### Mounting a Local DVD-ROM for Linux

## **Mounting a Local DVD-ROM for Linux**

To mount a local DVD-ROM for Linux:

Step 1 Insert the MWTM DVD-ROM into the DVD-ROM drive.
Step 2 Log in as the root user, as described in the "Becoming the Root User" section on page 2-3. The command prompt changes to the pound sign (#).
Step 3 If the */mnt/cdrom* directory does not already exist, create it using the mkdir command:

# mkdir /mnt/cdrom

Step 4 Mount the DVD-ROM drive:

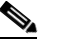

**Note** Make sure that you are not in the /mnt/cdrom directory when you perform this step.

## Mounting an Network File System-Exported DVD-ROM Drive

MWTM installation from a device on a remote system does not require any disk space on the remote system. The software is copied across the network to the local system.

/ļ\ Caution

The instructions for mounting a Network File System-exported (NFS-exported) DVD-ROM drive on a local system are for like systems. For example, the instructions are for exporting a DVD-ROM file system from a Solaris or Linux system and mounting it on another Solaris or Linux system for installation, but not for cross-platform operation. For help with cross-platform operations, see your system administrator.

The NFS-exported DVD-ROM drive mounting instructions are presented in the following sections:

- Steps to Perform on the Remote System for Solaris, page A-4
- Steps to Perform on the Remote System for Linux, page A-6
- Steps to Perform on the Local System for Solaris and Linux, page A-6

#### **Steps to Perform on the Remote System for Solaris**

On the remote system perform the following steps:

- **Step 1** Log in as the root user as described in the "Becoming the Root User" section on page 2-3. The command prompt changes to the pound sign (#).
- **Step 2** If the */cdrom* directory does not already exist, create it using the **mkdir** command:

# mkdir /cdrom

**Step 3** Mount the DVD-ROM drive.

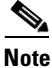

The vold process manages the DVD-ROM device and performs the mounting. The DVD-ROM should mount automatically mount onto the */cdrom/mwtm50* or */cdrom/cdrom0* directory.

If you are running File Manager, a separate File Manager window displays the contents of the DVD-ROM.

**Step 4** If the */cdrom/mwtm50* or */cdrom/cdrom0* directory is empty because the DVD-ROM was not mounted, or if File Manager did not open a window displaying the contents of the DVD-ROM, verify that the vold daemon is running by entering the following command:

# ps -e | grep vold | grep -v grep

- **Step 5** Do one of the following:
  - If the vold daemon is running, the system displays the process identification number of vold. If the system does not display anything, then restart the daemon by entering the following command:
    - # /usr/sbin/vold &
  - If the vold daemon is running but did not mount the DVD-ROM, then stop the vold daemon process using the **kill** command and restart the daemon:

```
# kill -15 process_ID_number
# /usr/sbin/vold &
```

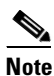

To stop the vold process, you must know the process identification number. If you do not know the process identification number, enter the **ps** command shown in Step 5.

**Step 6** If you have problems with the vold daemon:

- a. Within the /cdrom directory, create the following directories:
  - # mkdir mwtm50
    # mkdir cdrom0
- **b.** Use the following **mount** command to mount the DVD-ROM:

```
# mount -F hsfs -r ro /dev/dsk/device_filename /cdrom/mwtm50
```

or

```
# mount -F hsfs -r ro /dev/dsk/device_filename /cdrom/cdrom0
```

Where:

-F indicates the type of file system (hsfs for the ISO 9660 standard).

-r ro mounts the DVD-ROM in read-only mode.

*device\_filename* is the name of the device, such as /*dev/dsk/cxtyd0sz* where *x* is the DVD-ROM drive controller number, *y* is the DVD-ROM drive SCSI ID number, and *z* is the slice partition on which the DVD-ROM is located.

**Step 7** Edit or create the */etc/dfs/dfstab* file to include the following line, which sets the NFS attributes to read-only:

share -F nfs -o ro -d /cdrom/mwtm50

or

share -F nfs -o ro -d /cdrom/cdrom0

Where:

-F specifies the file system share type.

-o specifies the start of file system export options.

ro specifies read-only file system export option.

-d specifies that you want to share a directory.

/cdrom/mwtm50 or /cdrom/cdrom0 is the name of the directory to be shared.

**Step 8** Make sure your remote machine is enabled as an NFS server by entering the following command:

# ps -ef | grep nfs | grep -v grep

Verify that the /usr/lib/nfs/nfsd and /usr/lib/nfs/mountd daemons are running.

**Step 9** If the daemons you verified in Step 8 are not running, enable your machine as an NFS server by entering the following command:

# /etc/init.d/nfs.server start

**Step 10** When your machine is enabled as an NFS server, enter either of the following commands:

- # share
- # shareall

#### Steps to Perform on the Remote System for Linux

| On the remote system perform the following steps:                                                                                           |
|----------------------------------------------------------------------------------------------------|
| Log in as the root user as described in the "Becoming the Root User" section on page 2-3. The command prompt changes to the pound sign (#). |
| If the /cdrom directory does not already exist, create it using the mkdir command:                                                          |
| <pre># mkdir -p /mnt/cdrom/</pre>                                                                                                    |
| Insert the DVD-ROM and mount the the drive:                                                                                                 |
| # mount /dev/cdrom /mnt/cdrom                                                                                                    |
| Edit or create the <i>/etc/exports</i> file to include the following line, which sets the NFS attributes to read-only:                      |
| /mnt/cdrom(ro)                                                                                                    |
| Run the following command to restart the nfs server:                                                                                        |
| # /etc/init.d/nfs restart                                                                                                    |

#### Steps to Perform on the Local System for Solaris and Linux

On the local system perform the following steps:

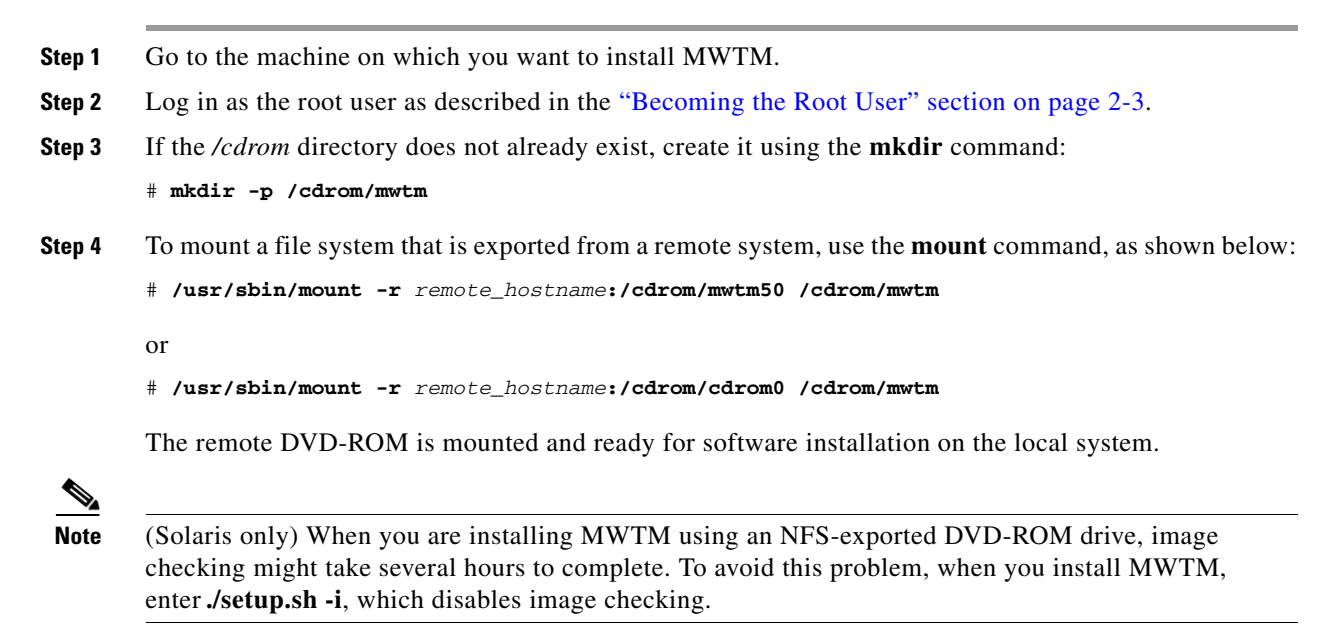

## **Unmounting the DVD-ROM Drive**

After you install MWTM, if you did not use the automounter, you must unmount the DVD-ROM drive as explained in the following sections:

- Unmounting a Local DVD-ROM Drive for Solaris and Linux, page A-7
- Unmounting a Remote DVD-ROM Drive for Solaris, page A-8
- Unmounting a Remote DVD-ROM Drive for Linux, page A-9

### **Unmounting a Local DVD-ROM Drive for Solaris and Linux**

To unmount a local DVD-ROM drive for Solaris or Linux:

Log in as the root user as described in the "Becoming the Root User" section on page 2-3. The command Step 1 prompt changes to the pound sign (#). Step 2 (Solaris only) Enter the following commands: # cd # umount /cdrom/mwtm50 or # cđ # umount /cdrom/cdrom0 Step 3 (Linux only) Enter the following commands: # cđ # umount /mnt/cdrom Step 4 Enter the following command to remove the DVD-ROM: # eject Step 5 Store the DVD-ROM in a safe place.

#### **Unmounting a Remote DVD-ROM Drive for Solaris**

To unmount a remote DVD-ROM drive for Solaris:

**Step 1** Log in as the root user on the local machine and enter the following command:

# umount /cdrom/mwtm

- **Step 2** Log in as the root user on the remote machine:
  - **a**. Edit the */etc/dfs/dfstab* file to remove the following line, which stops the NFS attributes from being read-only:

```
share -F nfs -o ro -d /cdrom/mwtm50
or
share -F nfs -o ro -d /cdrom/cdrom0
```

Where:

-F specifies the file system share type.

-o specifies the start of file system export options.

ro specifies read-only file system export option.

-d specifies that you want to share a directory.

/cdrom/mwtm50 or /cdrom/cdrom0 is the name of the directory to be shared.

- **b.** Restart the nfs server:
  - # /etc/init.d/nfs.server restart
- **c**. Enter the following command:

# umount /cdrom/mwtm50

# umount /cdrom/cdrom0

**Step 3** Enter the following command to remove the DVD-ROM:

# eject

or

**Step 4** Store the DVD-ROM in a safe place.

#### **Unmounting a Remote DVD-ROM Drive for Linux**

To unmount a remote DVD-ROM drive for Linux:

**Step 1** Log in as the root user on the local machine and enter the following command:

# umount /cdrom

- **Step 2** Log in as the root user on the remote machine:
  - **a.** Edit the */etc/exports* file to remove the following line, which stops the NFS attributes from being read-only:

/mnt/cdrom(ro)

- **b.** Restart the nfs server:
  - # /etc/init.d/nfs restart
- **c**. Enter the following command:
  - # umount /mnt/cdrom/
- **Step 3** Enter the following command to remove the DVD-ROM:

# eject

**Step 4** Store the DVD-ROM in a safe place.

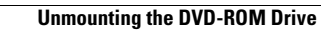

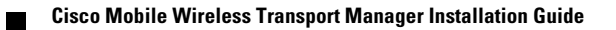